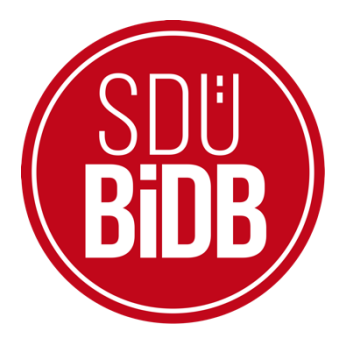

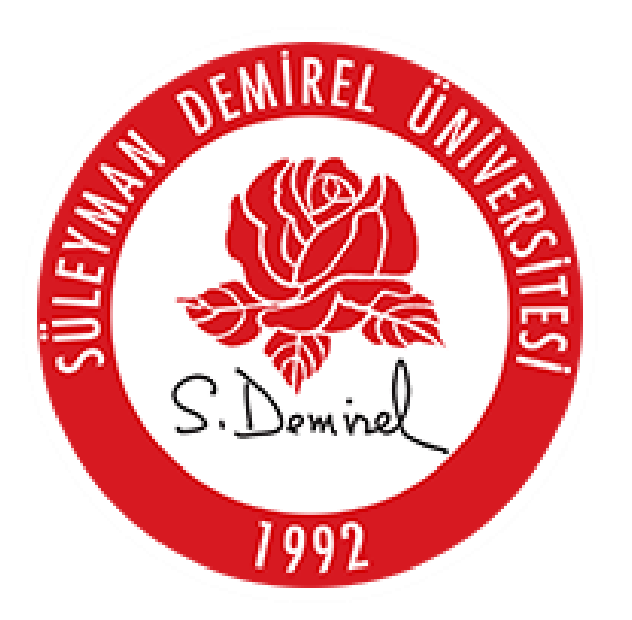

# BİLGİ İŞLEM DAİRE BAŞKANLIĞI KULLANICI KILAVUZLARI

" <u>DOKTORA TEZ SAVUNMASI</u>"

KULLANIM KILAVUZU

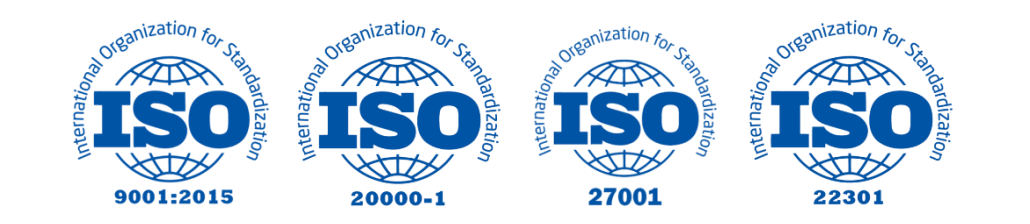

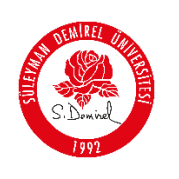

### "DOKTORA TEZ SAVUNMASI"

## KULLANIM KILAVUZU

Bu kullanım kılavuzu, "sdunet.sdu.edu.tr > Uygulamalar > Forms > Öğrenci Süreç Formları> Lisansüstü > Doktora Tez Savunması" sekmelerinin altında konumlanmaktadır. Aşağıdaki adımları takip ederek adım adım "Doktora Tez Savunması" işlemlerini gerçekleştirebilirsiniz.

| Yol | Harita | Proje                   | Kimler İçin                        |
|-----|--------|-------------------------|------------------------------------|
|     | 1      | sdunet.sdu.edu.tr       | Herkes                             |
|     | 2      | <u>forms.sdu.edu.tr</u> | Herkes                             |
|     | 3      | Doktora Tez Savunması   | Akademik Danışman ve<br>Öğrenciler |

#### **Bilgilendirme:**

\*Ekran görüntülerinde "<u>SİYAH İŞARETLİ</u>" alanlar, Kişisel Verilerin Korunması Kanunu gereğince maskelenmiştir.

\* Ekran görüntülerinde "<u>KIRMIZI İŞARETLİ</u>" alanlar "Güncelleme Yapılabilecek Alanları" veya kullanım kılavuzunun anlattığı konu hakkında yapılacak işlemleri "<u>Vurgulamak</u>" için kullanılmaktadır.

# <u>SİSTEME GİRİŞ</u>

#### 1. Giriş Yapınız

- Tarayıcınızdan "sdunet.sdu.edu.tr" adresine gidiniz.
- "Personel E-Postanız ve Şifreniz" ile oturum açınız.

| ← → C ① Ø sdunet.sdu.edu.tr                                                                                                    |                                                                                                    |
|----------------------------------------------------------------------------------------------------|----------------------------------------------------------------------------------------------------|
| Display         Display         Display <td< th=""><th>SDUnct<br/>SDVert le Cerring Hitmet ve Urgulanaler Tek Platformda-<br/>Simssoyisin@sdu.edu.tr<br/>Simssoyisin@sdu.edu.tr<br/>Simssoyisin@s</th></td<> | SDUnct<br>SDVert le Cerring Hitmet ve Urgulanaler Tek Platformda-<br>Simssoyisin@sdu.edu.tr<br>Simssoyisin@sdu.edu.tr<br>Simssoyisin@s |
|                                                                                                    |                                                                                                    |

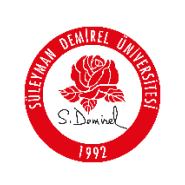

- 2. "Uygulamalar" Sekmesine Tıklayınız
- Açılan sayfada ortada bulunan "**Uygulamalar**" butonuna tıklayınız.

| Ūniversite Uygulama<br>Platformu | SD⊍net                                                          |                        |                         |                                                                       |                                |                                          |
|----------------------------------|-----------------------------------------------------------------|------------------------|-------------------------|-----------------------------------------------------------------------|--------------------------------|------------------------------------------|
|                                  |                                                                 | 🅘 SDÜ   🖻 SDÜ Youtub   | e 🔞 Bidb 🕒 Bidb Youtube | 🗈 AkademiX Tv 🚺 billir                                                | mtv                            | Düzenleme Modu                           |
|                                  |                                                                 |                        |                         |                                                                       |                                |                                          |
|                                  | E-Posto                                                         | Oğrancı Bilgi Sistami  | Oris (Tip, Dip, Haarik) | OYS SDO                                                               | روتی مرکزی (OCEM)<br>Birim Hab | Online Odomo Sistomi<br>or ve Duyuruları |
|                                  | ARNAVUT CIĞERİ 20 HC<br>MISIRLI PİRİNÇ PİLAVI (10<br>KASE AYRAN | ziran 2023<br>J0 kcal) | SDÜ Radyo<br>97.0       | Q Kultaniei / Grup Ara<br>T Taz Darsi<br>(reg) ali alist VAR Kührskal | sulii portore                  |                                          |

- 3. Uygulamalardan "<u>SDU Forms</u>" Seçeneğiniz Seçiniz
- Açılan uygulamalar ekranında <u>Kırmızı</u> ile işaretlenmiş "<u>SDU Forms</u>" butonuna tıklayınız.
  - Ayrıca tarayıcınız vasıtasıyla "<u>https://forms.sdu.edu.tr</u>" adresi üzerinden de erişebilirsiniz.

| Uygulamalar                          |                               |                                     |                                  |                                   | Düzenle                  |
|--------------------------------------|-------------------------------|-------------------------------------|----------------------------------|-----------------------------------|--------------------------|
| E-Posta                              | 2000<br>Öğrenci Bilgi Sistemi | Elektronik Belge<br>Yönetim Sistemi | Ç<br>Övs sdů                     | ÖYS (Tip, Dig, Hazirlik)          | Online Öderne Sistemi    |
| Diploma istek Sistemi                | 요크<br>Personel Bilgi Sistemi  | XIII Akadamik Bilgi Sistemi         | Calop Takip vo Dostok<br>Sistomi | Mozun Bilgi Sistomi               | (R)≡<br>Kides            |
| Parola Sifiriama                     | Uzak Erişim                   | 図目<br>BAPSIS                        | Hizmet içi Eğitim<br>Modülü      | Ihale Yönetim ve Takip<br>Sistemi | Etkiniik Yönetim Sistemi |
| Link Kısaltma Sistemi                | Mevzuat ve Karar<br>Sistemi   | Sikça Sorulan Sorular               | <u>इ.इ</u><br>Otomasyon          | <u>EA</u><br>Kütüphane            | Kütüphane OPAC           |
| Birim Web Sayfalan<br>Yönetim Panell | Akademik Takvim               | SD0                                 | (C)<br>IP Sontrol                | SD0 Forms                         | Duyuru Sistemi           |

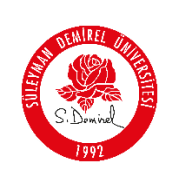

| Doküman No       | KL-001    |
|------------------|-----------|
| İlk Yayın Tarihi | 31.8.2023 |
| Revizyon Tarihi  | 31.8.2023 |
| Revizyon No      | 000       |
| Sayfa No         | 3 / 10    |

4. Açılan ekranın sol tarafında bulunan menüden,

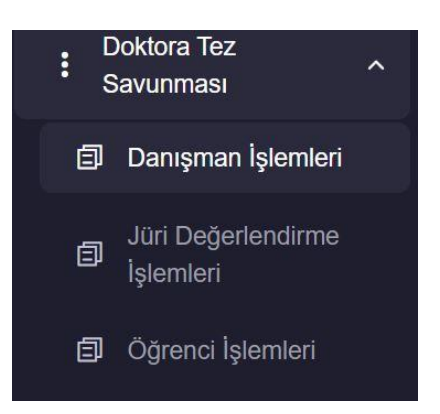

Öğrenci Süreç Formları

✓ Lisansüstü > <u>Doktora Tez Savunması</u> işlemleri yapılmaktadır. Danışman İşlemleri Menüsüne tıklayarak süreç danışman tarafından başlatılmaktadır.

- 5. <u>"Doktora Tez Savunması</u>" Eklemek için,
  - Açılan sayfada, aşağıda **KIRMIZI** ile gösterilen "**Doktora Tez Savunması Ekle**." butonuna tıklayınız.

| 🧿 Dijital Formlar 🛛 🕺                   |                                             |                                                     |                            |                                              |                                            |                         | = * 🧕                        |
|-----------------------------------------|---------------------------------------------|-----------------------------------------------------|----------------------------|----------------------------------------------|--------------------------------------------|-------------------------|------------------------------|
| Akademisyen Süreç<br>Formları           | Doktora Tez Savunması Danışman İşlemle      | ri                                                  |                            |                                              |                                            |                         | + Doktora Tez Savunması Ekle |
| Öğrenci Süreç Formları                  | Tastaklar (0) Dosya Yükleme Bekleyenler (0) | Dosya Onay Bekleyenler ( 0 ) Imza Bekleyenler ( 0 ) | İmzaya Gönderilenier ( 1 ) | EYK Tez Savunma Tarihi Kabul Edilenier ( 2 ) | EYK Tez Savunma Tarihi Reddedilenier ( 0 ) | Dosya Reddedilenier (0) |                              |
| Danışman Tercihi     Doktora Tez Konusu | Öğrenci Adı Soyadı                          | Öğrenci Numarası                                    | Anabilim Dalı              | Program Sinav Ye                             | rl Sınav Tarihi                            | Sınava Giriş<br>Sayısı  | İşlem Tarihi                 |
| E Onerial                               |                                             |                                                     |                            | Gösterilecek veri yok                        |                                            |                         |                              |
| Savunmasi                               | Saytada 10 🗸 kayit goster Kayil yok         |                                                     |                            |                                              |                                            |                         |                              |
| Jüri Değerlendirme     İşlemleri        |                                             |                                                     |                            |                                              |                                            |                         |                              |
| Ø Oğrenci İşlemleri                     |                                             |                                                     |                            |                                              |                                            |                         |                              |

6. "<u>Eklemek İstediğiniz Doktora Tez Savunması</u>" Hakkında açılan pencereden eklemek istediğiniz öğrencinizi seçiniz.

| 1 Öğrenci Seçimi  | 2 Kontrol Soruları 3 Jüri Önerisi 4 | Sınav Bilgileri |
|-------------------|-------------------------------------|-----------------|
| Öğrenci Seçiniz   |                                     |                 |
| TEST 2 ENSTITÚ    |                                     |                 |
| Öğrenci Bilgileri |                                     |                 |
| Adi               | Soyadı                              |                 |
| TEST 2            | ENSTITÜ                             |                 |
| Numarasi          | Anabitim Dali                       |                 |
| 2440270002        | MALİYE                              |                 |
| Programi          | Tez Başlığı                         |                 |
| MALIYE DOKTORA    | Test başlık                         |                 |
|                   |                                     |                 |
|                   |                                     | _               |

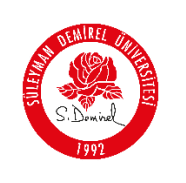

 Devam tuşuyla kontrol soruları cevaplanır.
 NOT: Öğrencinin aldığı derslerde hata ya da eksik olduğunu düşünüyorsanız ilgili Enstitü ile iletişime geçmeniz gerekmektedir.

| Kontrol Sorulari                             |                                |                |             |                 |                                                                                                    |                              |                |
|----------------------------------------------|--------------------------------|----------------|-------------|-----------------|----------------------------------------------------------------------------------------------------|------------------------------|----------------|
| Öğrencinin Aldığı Dersler                    |                                |                |             |                 |                                                                                                    |                              |                |
| Ners Adi                                     | Ders Kodu                      | Akts           | Kredi       | Alma Tipi       | Dönem Adi                                                                                                    | Gegme Durumu                 | Harf Notu      |
| iolitona Yeterlik Sasava Bekliyor            | 21118M(YH42                    | 40             | 0           | Zoruniu         | 2024-2025 Bahar                                                                                                | Gepti                        | G              |
| 1. Öğrenci alması gereken zonunlu ala        | n dersijer)ini başarı ile tarı | aniad mi       | Openci      | nin zoruniu ala | n dersi olmaması durumu                                                                                        | nda bu soruya Evefi işaretli | eyriz.)        |
| O Evel O Hays                                |                                |                |             |                 |                                                                                                    |                              |                |
| 2. Oğrenci Bilmsel Araştıma Teknikle         | i ve Yavın Etiği konularını i  | ceren en a     | z ber dersi | bapan ile tam   | enladi mi7                                                                                                    |                              |                |
| C Evet C Hayr                                |                                |                |             |                 |                                                                                                    |                              |                |
| 3. Offenet des directinde Seminer 1          | denini basari le tamania       | ti miz         |             |                 |                                                                                                    |                              |                |
| ○ Evet ○ Havar                               |                                |                |             |                 |                                                                                                    |                              |                |
| 4. Oberco Uterrantik Alan Decelerinis        | enice: Glennel Arasterna T     |                | Vern Di     | A descier dit.  | complete strates and an eff. All                                                                               | TS lik dani baran da bara    | from the local |
| O Evet O Have                                | and senter require             |                |             | di denanti den  |                                                                                                    |                              |                |
| C Alexandra Res destruction                  |                                | -              |             |                 |                                                                                                    | And the second second second |                |
| tamamlayamaz.)                               | e dinamada ini z jografia i    | AV ARLIGIN     | Gersi Geb   | an as devolved  | masina raginer pagareiz                                                                                        | dersi ornasi perendinda di   | os corenni     |
| ⊖ Evet⊖ Hayar                                |                                |                |             |                 |                                                                                                    |                              |                |
| 6. Öğrenci Yeterlik Sınavını başarı ile      | pecti m?                       |                |             |                 |                                                                                                    |                              |                |
| O Evet O Hayar                               |                                |                |             |                 |                                                                                                    |                              |                |
| 7. Öğrencinin tez içleme komitesi oluş       | turuldu mu?                    |                |             |                 |                                                                                                    |                              |                |
| C Evet C Hayx                                |                                |                |             |                 |                                                                                                    |                              |                |
| 8. Odrenci Teg Onerisini basan ile sav       | undu mu?                       |                |             |                 |                                                                                                    |                              |                |
| O Evet O Hays                                |                                |                |             |                 |                                                                                                    |                              |                |
| 9 Ohmor VOK Ter Merkerinde Ter               | Ven Gine Formuna' debter       | unit conside   | 4 - 2       |                 |                                                                                                    |                              |                |
| O Evet O Have                                |                                |                |             |                 |                                                                                                    |                              |                |
| 10. Others lat dimension Semanar 2           | dersirs hasan la famania       | \$ m7          |             |                 |                                                                                                    |                              |                |
| O Evet O Have                                |                                |                |             |                 |                                                                                                    |                              |                |
| M. Advanced here alternative to Walternative |                                | . The share is |             |                 | the second second second second second second second second second second second second second second second s |                              |                |
| 11. Oprenci tez doneminde "Gergen v          | i Upenne - se Openna           | Panana         | ve ceger    | endime: des     | enni bagan ke tamarisadi                                                                                       | mer                          |                |
| o ana o nage                                 |                                |                |             |                 |                                                                                                    |                              |                |
| 12. Oğrenci en az 3 başanlı tez idleme       | i komitesi rapotuna sahip n    | 97             |             |                 |                                                                                                    |                              |                |
| O KVIICO Haya                                |                                |                |             |                 |                                                                                                    |                              |                |
| 13. Oğrenci toplamda muaf olduğu de          | isler hark; 240 AKTS'lk der    | si başan A     | a tamamia   | di m?           |                                                                                                    |                              |                |
| O Evot O Hayr                                |                                |                |             |                 |                                                                                                    |                              |                |
| 14 Oğrencilnin tezi; Tez Yazım Kılavuz       | suna uygun olarak hazirlari    | mg m/?         |             |                 |                                                                                                    |                              |                |
| O Evet O Hays                                |                                |                |             |                 |                                                                                                    |                              |                |
| 15. Öğrencinin tezi, bilmsel etik ikeler     | i açısından uygun mu?          |                |             |                 |                                                                                                    |                              |                |
| ○ Evet ○ Haye                                |                                |                |             |                 |                                                                                                    |                              |                |
| 16. Öğrencinin tezinde intihal unsuru b      | xilanmadığını onaylıyor mi     | sunue?         |             |                 |                                                                                                    |                              |                |
| O Evet O Hayr                                |                                |                |             |                 |                                                                                                    |                              |                |

8. Tüm kontrol sorularının cevabı "EVET" ise bir sonraki aşama olan Jüri Ekleme kısmından görevli kişileri ekleyiniz. Öğrencinin TİK üyeleri sistemde kayıtlı ise otomatik olarak gelmektedir. Eğer ekli değilse Tez İzleme Komitesi menüsünden eklemeniz gerekmektedir. Jüri üyelerinin yolluk ve yevmiye talepleri var ise buradan işaretlemeniz gerekmektedir. Ekleme işleminden sonra devam tuşuyla bir sonraki aşamaya geçebilirsiniz.

| Se             | çili Person | eller             |                                     |                                    |             |                          |                 |                     |              |               |                  |                   |         |
|----------------|-------------|-------------------|-------------------------------------|------------------------------------|-------------|--------------------------|-----------------|---------------------|--------------|---------------|------------------|-------------------|---------|
| Adı            | Soyadı      | Unvanı            | Üniversite                          | Anabilim Dalı                      | тс          | Eposta                   | Cep<br>Telefonu | Durum               | Kurum        | TİK<br>Jürisi | Yolluk<br>Talebi | Yevmiye<br>Talebi | İşlemle |
| smail<br>Sadık | YAVUZ       | Doç.Dr.           | Süleyman<br>Demirel<br>Üniversitesi | Maliye                             | 34798672422 | ismailyavuz@sdu.edu.tr   | 5335471783      | Danışman            | Kurum<br>İçi | Evet          |                  |                   |         |
| /eli           | ÇAPALI      | Dr. Öğr.<br>Üyesi | Süleyman<br>Demirel<br>Üniversitesi | Tıbbi<br>Görüntüleme<br>Teknikleri | 10984677518 | fatmaaltinsoy@sdu.edu.tr | 5357310046      | Enstitü<br>ABD Dışı | Kurum<br>İçi | Evet          |                  |                   |         |
| tert           | ŞEKERCİ     | Doç.<br>Dr.       | Süleyman<br>Demirel<br>Üniversitesi | Astrofizik<br>Anabilim Dalı        | 10984677518 | fatmaaltinsoy@sdu.edu.tr | 5053960998      | Enstitü<br>ABD İçi  | Kurum<br>İçi | Evet          |                  |                   |         |

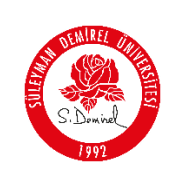

| Doküman No       | KL-001    |
|------------------|-----------|
| İlk Yayın Tarihi | 31.8.2023 |
| Revizyon Tarihi  | 31.8.2023 |
| Revizyon No      | 000       |
| Sayfa No         | 5 / 10    |

9. Sınav Bilgileri kısmından gerekli bilgileri doldurarak yapacağınız sınavı kaydedebilirsiniz.

| <ul> <li>Öğrenci Seçimi</li> <li>Kontrol Se</li> </ul> | oruları 🧹 Jüri Önerisi 👍 Sınav Bilgileri |
|--------------------------------------------------------|------------------------------------------|
| Tarih                                                  | Sınava Giriş Sayısı                      |
| 07.04.2025 22:40                                       | lik Kez                                  |
| Sinav Durumu                                           | Yer                                      |
| Hibrit                                                 | Deneme                                   |
|                                                        | <i>k</i>                                 |
| Geri                                                   | Kaydet                                   |

**10.** Danışman kaydetme işleminden sonra "**Taslaklar**" sekmesinden girdiğiniz bilgileri görüntüleyebilir, bilgilerde düzenleme yapabilirsiniz.

Öğrencinizin tez dosyasını yükleyebilmesi için "Öğrenciye Gönder" butonuna tıklayarak göndermeniz gerekmektedir.

| Dol | tora Tez Sav                         | unması Danışman İş          | emleri                                 |                        |                            |                                            |                     |                         |                           |                        | +                  | Doktora Tez Savunması Ekle |
|-----|--------------------------------------|-----------------------------|----------------------------------------|------------------------|----------------------------|--------------------------------------------|---------------------|-------------------------|---------------------------|------------------------|--------------------|----------------------------|
|     | Taslaklar ( 1 )                      | Dosya Yükleme Bekleyenle    | (0) Dosya Onay Bekleyenier (0)         | İmza Bekleyenler ( 0 ) | İmzaya Gönderilenler ( 1 ) | EYK Tez Savunma Tarihi Kabul Edilenler (1) | EYK Tez Savunma Tar | ihi Reddedilenler ( 0 ) | Dosya Reddedilenier ( 0 ) |                        |                    |                            |
|     |                                      | Öğrenci Adı Soyadı          | Öğrenci Nume                           | arası                  | Anabilim Dalı              | Program                                    | Sinav Yeri          | Sınav Tarihi            |                           | Sınava Giriş<br>Sayısı | İşlem Tarihi       |                            |
|     | Işlemler                             | TEST 2 ENSTITU              | 2440270002                             |                        | MALIYE                     | MALIYE DOKTORA                             | Tyrururtu           | 07-04-2025 22:4         | 10                        | 1                      | 07-04-2025 22:19:3 | 3                          |
|     | Görüntüle<br>Düzenle<br>Dosya Yükler | mek için Öğrenciye Gönder 🔸 | 1 - 1 arasındaki kayıtlar gösteriliyor |                        |                            |                                            |                     |                         |                           |                        | α                  | < 1 > >                    |

 11. Öğrenciler, Doktora Tez Savunması – Öğrenci İşlemleri menüsünden "Dosya Yükleme Bekleyenler" sekmesinden danışman tarafından gönderilen tez savunması ile ilgili bilgileri görüntüleyebilirler.

| 🧿 Dijital Formlar              |                                                  |                                   |                              |                                         |                  |                               |                            | • * (J              |
|--------------------------------|--------------------------------------------------|-----------------------------------|------------------------------|-----------------------------------------|------------------|-------------------------------|----------------------------|---------------------|
| 🗇 Öğrenci Süreç Formları 🔺     | Doktora Tez Savunması Öğrenci İşlemleri          |                                   |                              |                                         |                  |                               |                            |                     |
| E Lisanstist0 ^                |                                                  |                                   |                              |                                         |                  |                               |                            |                     |
| Darupman Tercihi               | Dono Vikiema Bekimonier F.H. Once Bekimonier F.  | 0 Operational ( 0) Invited Global | terilaties ( 6) Eri Daðarlen | firme Form (Invasio Généralizedas ( A ) | EVE Kobel Edited | er ( 1) EVV Reddefineler ( 8) | Douse Reddadlaster ( 0)    |                     |
| Doktora Taz Kommu              | costs research costs costs costs costs           | of Chapterine (of Incole Con      | and a contraction            | and round margin contention (*)         | E TH HAVE E GREE |                               | colle recording ( 4)       |                     |
| Overisi                        | Öğrenci Adı Soyadı                               | Öğrenci Numarası                  | Anabilim Dali                | Program                                 | Tez              | Yayın Kanıt Dosyası           | Yök Tez Veri Giriş Dosyası | İşlem Tariti        |
| i Doktora Tez ^<br>Savurmasi ^ | test 2 ENSTITÚ                                   | 2440270002                        | MALİYE                       | MALIYE DOKTORA                          | Inde             | Indir                         | lide                       | 07-04-2025 22:19:33 |
| 🗊 Ogrena Iştemleri             |                                                  |                                   |                              |                                         |                  |                               |                            | -                   |
| 🚦 Seminar Densi Iştemleri 🖂    | Saylada 10 V kayit göster 1 kayittan 1 - 1 arate | ndaki kayıtlar gösterliyor        |                              |                                         |                  |                               |                            |                     |
| 📔 Tez Izleme Sinavi 🤟          |                                                  |                                   |                              |                                         |                  |                               |                            |                     |
| Uzmanlık Alan Densi            |                                                  |                                   |                              |                                         |                  |                               |                            |                     |

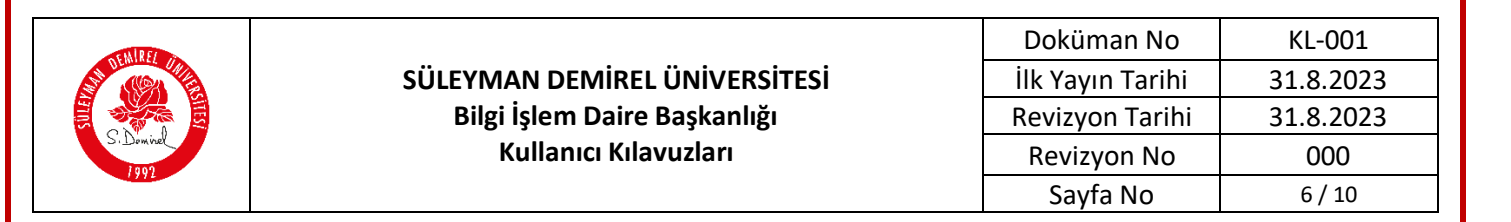

12. Öğrenciler, "Dosya Yükleme Bekleyenler" sekmesinden "İşlemler" kısmına tıklayarak tez yükleme, yayın kanıt dosyası yükleme, YÖK Tez veri giriş dosyası yükleme işlemlerini tamamladıktan sonra "Danışman Onayına Gönder" diyerek danışmanlarına göndermeleri gerekmektedir.

| ıra Tez Savunması Öğrenci İşlemleri                                       |                                |                                  |                                        |                     |                           |                            |                        |
|---------------------------------------------------------------------------|--------------------------------|----------------------------------|----------------------------------------|---------------------|---------------------------|----------------------------|------------------------|
| Dosya Yükleme Bekleyenler (1) Onay Bekleyenler (0                         | )) Onaylananlar ( 0) İmzaya Gö | inderileniler ( 0) Jüri Değerlen | dirme Formu İmzaya Gönderilenler ( 0 ) | EYK Kabul Edilenler | 1) EYK Reddedilenier ( 0) | Dosya Reddedilenier ( 0)   |                        |
| Öğrenci Adı Soyadı                                                        | Öğrenci Numarası               | Anabilim Dalı                    | Program                                | Tez                 | Yayın Kanıt Dosyası       | Yök Tez Veri Giriş Dosyası | İşlem Tarihi           |
| Isternier - TEST 2 ENSTITÚ                                                | 2440270002                     | MALİYE                           | MALIYE DOKTORA                         | Indir               | India                     | Indir                      | 07-04-2025 22:19:33    |
| Görüntüfe ayıtları 1 - 1 arasın<br>Tez Yükle<br>Yayın Kanıt Dosyası Yükle | ıdaki kayıtlar gösteriliyor    |                                  |                                        |                     |                           |                            | « < <mark>1</mark> > » |
| Yók Tez Veri Giriş Dosyası Yükle                                          |                                |                                  |                                        |                     |                           |                            |                        |

**13.** Danışman, "**Dosya Onay Bekleyenler**" sekmesinden öğrencinin danışman onayı için gönderdiği tez dosyası, yayın kanıt doyası, YÖK Tez veri giriş dosyasını inceleyebilir.

| Doktora Tez Savunması Danışman                                                                              | İşlemleri                                                     |                              |                                              |                                            |                           |                                 | + Doktora Tez Savunması Ekle |
|----------------------------------------------------------------------------------------------------|---------------------------------------------------------------|------------------------------|----------------------------------------------|--------------------------------------------|---------------------------|---------------------------------|------------------------------|
| Taslaklar ( 0 ) Dosya Yükleme Bekley                                                                        | enler ( 0 ) Dosya Onay Bekleyenler ( 1 ) Imza Bekleyenler ( 0 | ) İmzaya Gönderilenler ( 1 ) | EYK Tez Savunma Tarihi Kabul Edilenler ( 1 ) | EYK Tez Savunma Tarihi Reddedilenier ( 0 ) | Dosya Reddedilenier ( 0 ) |                                 |                              |
|                                                                                                    | Öğrenci Adı Soyadı                                            | Öğrenci Numarası             | Anabilim Dalı                                | Program                                    | Turnitin Benzerlik Oranı  | Yayın Kanıt Benzerlik Dilekçesi | İşlem Tarihi                 |
| 🗢 løsenter -                                                                                                | TEST 2 ENSTITO                                                | 2440270002                   | MALİYE                                       | MALIYE DOKTORA                             | %5                        | Indir                           | 07-04-2025 22:19:33          |
| Görüntüle<br>Tez Görüntüle<br>Yayın Kanıt Dosyası Görüntüle                                                 | an 1 - 1 arasındaki kayıtlar gösteriliyor                     |                              |                                              |                                            |                           |                                 | « x <mark>1</mark> >»        |
| Yék Tez Veri Giriş Dosyası Gérüntüle<br>Yayın Kanit Benzerîk Dilekçesi Yükle<br>Turnitin Benzerîk Oranı Gir |                                                               |                              |                                              |                                            |                           |                                 |                              |

**14.** İşlemler kısmında feragat dosya yükleme yapılması zorunludur. İsteğe bağlı olarak da yayın kanıt benzerlik dilekçesi varsa yüklenecektir.

| Dokt | ora Tez Savunm                                                    | nası Danışman İ                                         | şlemleri                                 |                                             |                                               |                                            |                          |                                 | + Doktora Tez Savunm | nas: Ekle |
|------|-------------------------------------------------------------------|---------------------------------------------------------|------------------------------------------|---------------------------------------------|-----------------------------------------------|--------------------------------------------|--------------------------|---------------------------------|----------------------|-----------|
|      | Taslaklar ( 0 ) Dos                                               | sya Yükleme Bekleyen                                    | er (0) Dosys Onay Bekleyenler (1)        | lmza Bekleyenler ( 0 ) Imzaya Gönderilenler | (1) EYK Tez Savunma Tarihi Kabul Edilenler (1 | EYK Tez Savunma Tarihi Reddedilenler ( 0 ) | Dosya Reddedilenler (0)  |                                 |                      |           |
|      |                                                                   |                                                         | Öğrenci Adı Soy                          | yadı Öğrenci Numarası                       | Anabilim Dali                                 | Program                                    | Turnitin Benzerlik Oranı | Yayın Kanıt Benzerlik Dilekçesi | İşlem Tarihi         |           |
|      | 🔹 lplemter -                                                      |                                                         | TEST 2 ENSTITU                           | 0 2440270002                                | MALIYE                                        | MALIYE DOKTORA                             | %5                       | Indir                           | 07-04-2025 22:19:33  |           |
|      | Görüntüle<br>Tez Görüntüle<br>Yayın Kanıt Dosya                   | a<br>Isi Görümüle                                       | n 1 - 1 arasındaki kayıtlar gösteriliyor |                                             |                                               |                                            |                          |                                 | ≪ c <mark>1</mark> 3 | 20        |
|      | Yök Tez Veri Giriş i<br>Yayın Kanıt Benze<br>Turnitin Benzerlik ( | Dosyası Görüntüle<br>Irlik Dilekçesi Yükle<br>Oranı Gir |                                          |                                             |                                               |                                            |                          |                                 |                      |           |

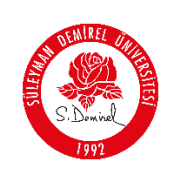

**15. "Turnitin Benzerlik Oranı Gir**" kısmından danışman, Turnitin üzerinden aldığı benzerlik oranını buraya girmelidir.

**NOT:** Turnitin benzerlik raporu dosyası Enstitü tarafından ayrıca sisteme yüklenecektir. Danışman tarafından dosya yüklemesi yapılmayacak olup sadece benzerlik oranı girilecektir.

| Turnitin Benzerlik Oranı ×                                                                                                    |                                 |                                                                                   |
|----------------------------------------------------------------------------------------------------|---------------------------------|-----------------------------------------------------------------------------------|
| Turnitin Benzerlik Oranı (%)                                                                                                    |                                 |                                                                                   |
| 5                                                                                                    | Reddedilenier ( 0 )             | Dosya Reddedilenler ( 0 )                                                         |
| iptai 😝 Kaydet                                                                                                    |                                 | Turnitin Benzerlik Oranı                                                          |
| and the second second s |                                 | %5                                                                                |
|                                                                                                    |                                 |                                                                                   |
|                                                                                                    | umitin Benzerlik Oranı (%)<br>5 | umitin Benzerlik Oram (%)<br>5<br>Reddedienier ( 0 )<br>Internet Construction (%) |

16. Danışman, "Tez Görüntüle" kısmından "ONAYLA", "REDDET", "REVİZYON" seçeneklerinden birini seçer. Eğer Revizyon verilmişse Revizyon Açıklaması kısmına girerek öğrenciye geri gönderir. Reddet verilmişse süreç sonlanır ve reddedilenler kısmına düşer. Tez onaylanmışsa imza bekleyenler sekmesinde görüntülenebilir.

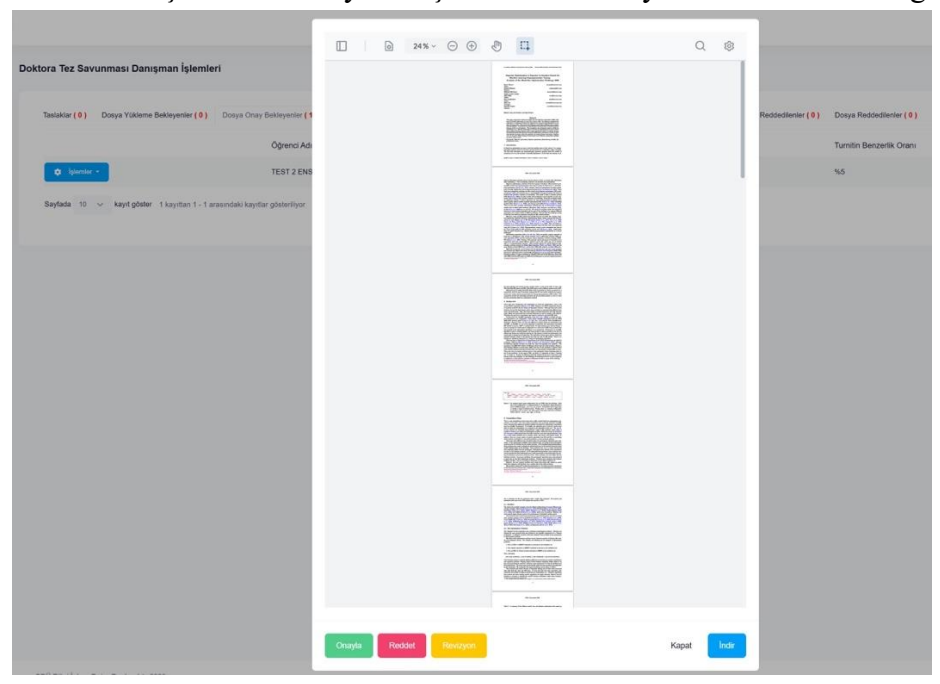

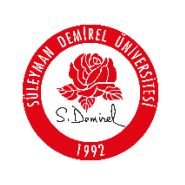

Doktora Tez Savunması Jüri Değerlendirme İşlemle

| Doküman No       | KL-001    |
|------------------|-----------|
| İlk Yayın Tarihi | 31.8.2023 |
| Revizyon Tarihi  | 31.8.2023 |
| Revizyon No      | 000       |
| Sayfa No         | 8 / 10    |

**17.** İmza Bekleyenler sekmesinden Öğrenciye düzeltme için geri gönderme işlemi yapılabilir. Tüm işlemlerin yapıldığından emin olduğunuzda EABD Kuruluna Gönder butonuna tıklayarak EBYS üzerinden imzaya gönderilir.

| Doktora Tez Savunması Danışma                                                                                                    | an İşlemleri                                |                        |                                 |                                                       |                                         |                          | + Doktora Tez Savunması Ekle |
|----------------------------------------------------------------------------------------------------|---------------------------------------------|------------------------|---------------------------------|-------------------------------------------------------|-----------------------------------------|--------------------------|------------------------------|
| Taslaklar ( 0 ) Dosya Yükleme Beki                                                                                                    | løyenler ( 0 ) Dosya Onay Bekløyenler ( 0 ) | İmza Bekleyenler ( 1 ) | İmzaya Gönderilenler (1) EYK Te | ez Savunma Tarihi Kabul Edilenier ( 1 ) EYK Tez Savur | ma Tarihi Reddedilenler ( 0 ) Dosya Rec | ddodileriler ( 0 )       |                              |
|                                                                                                    | Öğrer                                       | ıci Adı Soyadı         | Öğrenci Numarası                | Anabilim Dalı                                         | Program                                 | Turnitin Benzerlik Oranı | İşlem Tarihi                 |
| 🗢 liptemier =                                                                                                    | TEST                                        | 2 ENSTITÚ              | 2440270002                      | MALIYE                                                | MALIYE DOKTORA                          | %5                       | 07-04-2025 22:19:33          |
| Görüntüle<br>Tez Görüntüle<br>Yayın Kanıt Dosyası Görüntüle                                                                             | rasındaki kayıflar gösteriliyor             |                        |                                 |                                                       |                                         |                          | e ( <mark>1</mark> ) >       |
| Yok Tez Veri Giriş Dosyası Göründü<br>Yayın Kanıt Benzerlik Dilekçesi Gör<br>Tez Yükleme Gitşi İçin Öğrenciye G<br>EABD Kuruluna Gönder | le<br>Grittle<br>Jerit Gonder               |                        |                                 |                                                       |                                         |                          |                              |

 18. Danışman, imzaya gönderilen evrakları, Enstitü Kurulu Kararı alındıktan sonra eğer kabul edildiyse Doktora Tez Savunması – Jüri Değerlendirme İşlemleri menüsünde "EYK Tez Savunma Tarihi Kabul Edilenler" sekmesinde görüntüler.

| YK Tez Savunma Tarihi Kabul Edilenier (1) Jür                                          | Değerlendirme Formu Ensîtûye Gönderilenler ( 0 ) | Jüri Değerlendirme Formu Kurul Kabul Edilenler ( 0 ) | Jüri Değerlendirme Formu Kurul Reddedile | niler ( 0 )              |                      |
|----------------------------------------------------------------------------------------|--------------------------------------------------|------------------------------------------------------|------------------------------------------|--------------------------|----------------------|
| Öğrenci Adı Soyadı                                                                     | Ogrenci Numarası                                 | Anabilim Dalı                                        | Program                                  | Turnitin Benzerlik Oranı | İşlem Tarihi         |
| tEST 2 ENSTITU                                                                         | 2440270002                                       | MALIYE                                               | MALIYE DOKTORA                           | %20                      | 29-01-2025 14:47:23  |
| Jüri Doğişimi yr 1 kayıtları 1 - 1 a<br>Savunma Tutanakları İndir<br>Enstittiyə Gönder | rasındaki kayıtlar gösteriliyor                  |                                                      |                                          |                          | « < <mark>1</mark> > |

**19.** Jürilerde bir değişim yapılmak istendiğinde danışman, bu işlemi "**Jüri Değişimi**" kısmından yapabilir. jüri üyelerinde değişiklik yapılmak isteniyorsa katılamayacak jürinin mazeretlerini resmi şekilde belgelendirilmesi zorunlu olduğu için kanıt dosyasının yüklenmesi gerekmektedir.

| YK Tez Savunma Tarihi Kabul Edilenler { 1                     | ) Jüri Değerlendirme Formu Enstitüye Gönderilenler ( 0 ) Jüri Değerlendirme | Formu Kurul Kabul Edilenler ( 0 )                                        | Jüri Değerlendirme Formu Kurul Redde                                                    | dilenler (0)                                                   |                                                                      |                         |           |
|---------------------------------------------------------------|-----------------------------------------------------------------------------|--------------------------------------------------------------------------|-----------------------------------------------------------------------------------------|----------------------------------------------------------------|----------------------------------------------------------------------|-------------------------|-----------|
| Öğrenci Adı Soyad                                             | Öğrenci Numarası                                                            | Anabilim Dalı                                                            | Program                                                                                 | Turniti                                                        | in Benzerlik Oranı                                                   | İşlem Tarihi            |           |
| to lipiomier - TEST 2 ENSTITÚ                                 | 2440270002                                                                  | MALIYE                                                                   | MALIYE DOKTORA                                                                          | %20                                                            |                                                                      | 29-01-2025 14:47        | 23        |
| Jüri Değişimi<br>Savurma Tutanakları İndir<br>Ensitoye Gönder | n 1 - 1 arasındaki kayıtlar gösterliyer                                     |                                                                          |                                                                                         |                                                                |                                                                      |                         | e k 💶 a 1 |
|                                                               | Doktora Tar Sayunması, liiri Dağarlandirme İsland                           | Jüri Değiştir                                                            |                                                                                         |                                                                |                                                                      | ×                       |           |
|                                                               | bontora rez ostrannasi ouri begenerianne işie                               | Adı Soyadı                                                               | Durum                                                                                   | Kurum                                                          | Tik Jürisi Mi?                                                       |                         |           |
|                                                               | EYK Toz Savunma Tarihi Kabul Edileniler (1) Jüri Değerle                    | No. 9 Your Taken                                                         | Asil                                                                                    | Kurum Dışı                                                     | Evet                                                                 | eddedilenier ( 0 )      |           |
|                                                               | Öğrenci Adı Soyadı                                                          | No. 2. Name rate 1                                                       | Asil                                                                                    | Kurum liçi                                                     | Evet                                                                 | Tumitin Benzerlik Oranı |           |
|                                                               | ¢ lejemler • TEST 2 ENSTITU                                                 | 1-12-12-12-12                                                            | Yedek                                                                                   | Kurum İçi                                                      | Hayır                                                                | %20                     |           |
|                                                               | Sayfada 10 \vee kayıt göster 1 kayıtları 1 - 1 arasındak                    | -                                                                        | Asil                                                                                    | Kurum İçi                                                      | Hayır                                                                |                         |           |
|                                                               |                                                                             | for 2 mapping strength                                                   | Asil                                                                                    | Kurum Dişi                                                     | Hayır                                                                |                         |           |
|                                                               |                                                                             | No. 3. Teps. 7010                                                        | Yedek                                                                                   | Kurum Dışı                                                     | Hayır                                                                |                         |           |
|                                                               |                                                                             | Jüri değişikliği ancak asıl<br>Bu nedenle jüri üyelerinde<br>zorunludur. | jürinin mücbir sebep nedeniyle katılamış<br>le değişiklik yapılmak isteniyorsa katılamı | yacağını belgeyle kanıtlamas<br>ıyacak jürinin mazeretlerini n | sı durumunda gerçekleştirilebilir.<br>esmi şekilde belgelendirilmesi |                         |           |
|                                                               |                                                                             | Choose File No file chose                                                | en                                                                                      |                                                                |                                                                      |                         |           |
|                                                               |                                                                             |                                                                          |                                                                                         |                                                                | _                                                                    |                         |           |

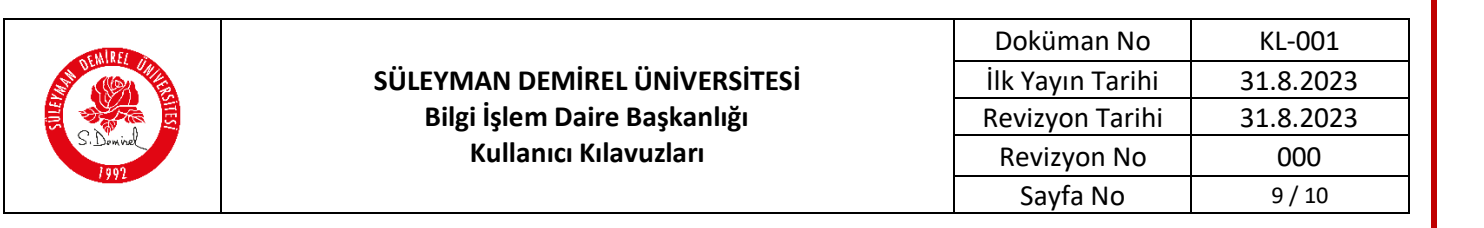

**20.** Danışman, Savunma Tutanaklarını İndir kısmından tüm dosyaları indirerek ıslak imzalı olacak şekilde asil jürilere imzalatılır.

| Dok | ora Tez Savunması Jüri Değerlene                              | dirme İşlemleri                                        |                                                      |                                              |                          |                           |
|-----|---------------------------------------------------------------|--------------------------------------------------------|------------------------------------------------------|----------------------------------------------|--------------------------|---------------------------|
|     | EYK Tez Savunma Tarihi Kabul Edilenler ( 1 )                  | Jüri Değerlendirme Formu Enstitüye Gönderilenler ( 0 ) | Jüri Değerlendirme Formu Kurul Kabul Edilenler ( 0 ) | Jüri Doğerlendirme Formu Kurul Reddedilenler | (0)                      |                           |
|     | Öğrenci Adı Soyadı                                            | Öğrenci Numarası                                       | Anabilim Dalı                                        | Program                                      | Turnitin Benzerlik Oranı | İşlem Tarihi              |
|     | tEST 2 ENSTITU                                                | 2440270002                                             | MALIYE                                               | MALIYE DOKTORA                               | %20                      | 29-01-2025 14:47:23       |
|     | Jüri Değişimi<br>Savunma Tutanaklan İndir<br>Enstitüye Gönder | - 1 arasındaki kayıtlar gösterliyor                    |                                                      |                                              |                          | ж. с <mark>1</mark> э. ж. |

**21.** Sınav günü Enstitüye Gönder butonu aktiflenmektedir. Aktif olduğunda bu buton tıklanarak Enstitüye gönderilmelidir.

| Doktora Tez Savunması Jüri Değerlend                                             | lirme İşlemleri                                       |                                                      |                                     |                          |                         |
|----------------------------------------------------------------------------------|-------------------------------------------------------|------------------------------------------------------|-------------------------------------|--------------------------|-------------------------|
| EVK Tez Savunma Tarihi Kabul Edilenler (1)                                       | Jüri Değerlendirme Formu Ensittüye Göndenienler ( 0 ) | Jüri Değerlendirme Formu Kurul Kabul Edilenler ( 0 ) | Jüri Değerlendirme Formu Kurul Reda | dodilenier ( 0 )         |                         |
| Öğrenci Adı Soyadı                                                               | Öğrenci Numarası                                      | Anabilim Dali                                        | Program                             | Turnitin Benzerlik Oranı | İşlem Tarihi            |
| test 2 ENSTITU                                                                   | 2440270002                                            | MALIYE                                               | MALIYE DOKTORA                      | %20                      | 29-01-2025 14:47:23     |
| Jüri Değişimi yırı 1 kayıttan 1<br>Savunma Tutanakları İndir<br>Enstitüye Gönder | 1 anasındaki kayıtlar gösterliyor                     |                                                      |                                     |                          | « < <mark>1</mark> > ». |

22. Enstitü tarafından sınav sonucu ve kurul kararı girildikten sonra "**Jüri Değerlendirme Kabul Edilenler veya Reddedilenler**" sekmelerinden görüntülenebilir.

| Doktora Tez Savunnass Jüri Degerlendirme İşlemleri |                                                                             |                                             |                                  |                          |                          |                    |                     |  |  |
|----------------------------------------------------|-----------------------------------------------------------------------------|---------------------------------------------|----------------------------------|--------------------------|--------------------------|--------------------|---------------------|--|--|
| EYK Tez Savunna Tarihi Kabul Edilenler ( 0 )       | Jüri Değerlendirme Formu Enstitüye Gönderlienler ( 0 )                      | Jüri Değerlendirme Formu Kurul Kabul Edilen | ler (1) Jüri Değerlendirme Formu | Kurul Reddedienler ( 0 ) |                          |                    |                     |  |  |
|                                                    | Öğrenci Adı Soyadı                                                          | Öğrenci Numarası                            | Anabilim Dali                    | Program                  | Turnitin Benzerlik Oranı | Sınav Geçme Durumu | İşlem Tarihi        |  |  |
| Iplember -                                         | TEST 2 ENSTITÜ                                                              | 2440270002                                  | MALIYE                           | MALIYE DOKTORA           | %20                      | Girilmedi          | 29-01-2025 14:47:23 |  |  |
| Sayfada 10 🤟 kayıtigösler 1 kayıtları              | Soydeda 10 🗸 kayıt göteler 1 kayıtları 1-1 arasındaki kayıtlar götelerilyer |                                             |                                  |                          |                          |                    |                     |  |  |

23. Öğrenciler sınav sonuç bilgilerini "EYK Kabul Edilenler", "EYK Reddedilenler" sekmesinden görüntüleyebilirler.

| Dosya Yükleme Bekleyenler (0) Onay Bekleyenler | (o) conjunction (o) analysis con- |                  |               |                |                          |                    |                     |
|------------------------------------------------|-----------------------------------|------------------|---------------|----------------|--------------------------|--------------------|---------------------|
|                                                | Öğrenci Adı Soyadı                | Öğrenci Numarası | Anabilim Dalı | Program        | Turnitin Benzerlik Oranı | Sınav Geçme Durumu | İşlem Tarihi        |
| 🗢 - liptornion (*                              | TEST 2 ENSTÎTÜ                    | 2440270002       | MALIYE        | MALIYE DOKTORA | %20                      | Başanlı            | 29-01-2025 14:47:23 |
| Sayfada 10 🗸 kayıt göster 1 kayıttan 1 - 1 ara | sındaki kayıtlar gösteriliyor     |                  |               |                |                          |                    |                     |
|                                                |                                   |                  |               |                |                          |                    |                     |
|                                                |                                   |                  |               |                |                          |                    |                     |
|                                                |                                   |                  |               |                |                          |                    |                     |
|                                                |                                   |                  |               |                |                          |                    |                     |
|                                                |                                   |                  |               |                |                          |                    |                     |
|                                                |                                   |                  |               |                |                          |                    |                     |
|                                                |                                   |                  |               |                |                          |                    |                     |
|                                                |                                   |                  |               |                |                          |                    |                     |
|                                                |                                   |                  |               |                |                          |                    |                     |
|                                                |                                   |                  |               |                |                          |                    |                     |

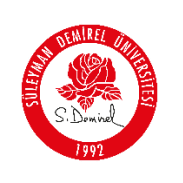

#### Sorun ve Problemleriniz için:

- Üniversitemizin sunmuş olduğu "taleptakip.sdu.edu.tr" adresi üzerinden "<u>e-posta</u> <u>şifreniz ile giriş yaparak</u>",
  - **Birim**: Bilgi İşlem Daire Başkanlığı,
  - Sektör: 4.39 "Dijital Formlar"

Seçerek probleminizi belirtebilir ve uzaktan yardım talebinde bulunabilirsiniz.

| Hazırlayan Birim       | Bilgi İşlem Daire Başkanlığı |
|------------------------|------------------------------|
| Geliştirici Personel   | Öğr. Gör. Fatma ALTINSOY     |
| Test – Belge - Kılavuz | Sür. İşç. Merve GÜNEŞ        |